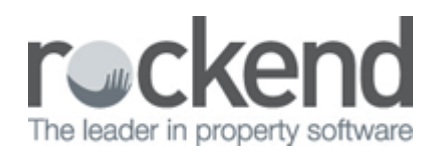

## Direct Entry Payment Returned – Incorrect Bank Account Details (General Trust)

Where the rejected direct entry payment is returned to the originating bank account it will appear in a download report as a deposit transaction. There may also be a returned payment fee.

The following steps are required to reconcile the bank account:

- 1. Receipt Returned Funds
  - Accounting Receipting > Other Receipt to Owners Corporation

| Receipt Type | Other Receipt Type                                                                                                    |
|--------------|----------------------------------------------------------------------------------------------------|
| Account      | All Accounts > Select the expense account used to make the original payment.<br>(Refer Form Reports > Cash Payments Report) |
| Amount       | The amount of the returned payment                                                                                          |
| Banked       | Set the receipt as BANKED, dated as per the returned entry on the bank statement                                            |

- 2. Process Bank Charge for Returned Payment (if applicable)
  - Accounting > Adjustments > Journal Entry > General Ledger

| Debit       | Your bank charges expense account |
|-------------|-----------------------------------|
| Credit      | Cash at Bank                      |
| Date        | As per the bank statement entry   |
| Amount      | As per the bank statement entry   |
| Description | Returned payment fee              |

- 3. Check the account reconciles to zero.
  - Accounting > Adjustments > Manual Bank Reconciliation
- 4. Confirm with the creditor the correct bank details and update STRATA Master.
  - Manage > Creditors
- 5. Re-enter the invoice details referencing the original invoice and noting that this is a replacement payment
  - Accounting > Enter Creditor Invoices

## 02/02/2016 10:44 am AEDT